## 4.05. Programs

There are a number of ways of modelling programs in mSupply:

- completely separate sets of virtual stores for each program (see section 22.08. Virtual stores)
- tag stock with different program labels in the same store (see section 7.06. Custom stock fields)
- use the donor field as the program label (see section 7.07. Managing donors)
- and probably a few more ways you can think of!

You can also manage requisitions by program. This involves using some special settings for master lists. In this method, a program is an extension to a master list. A program includes a standard list of items as well as:

- **Order Types:** defined categories setting the maximum number of orders and quantity of stock to be ordered per period.
- **Period Schedules:** defined time intervals when orders can be placed; schedules and periods must be set up before creating programs.
- **Regimen Data:** a defined list of additional information that may need to be provided by a customer when making a program requisition.

Examples of items commonly managed by programs include malaria, HIV and tuberculosis medicines and medical supplies.

### 4.05.01. Creating a program

A program is defined by additional settings made to a master list:

1. Navigate to the Item tab and click the Master List icon:

<sup>Supplers
Image: Suppler and segarate

Customer
Suppliers

Supplers
Image: Suppler and segarate

Customer
Special

Image: Suppler and segarate
Image: Special

Image: Suppler and segarate
Image: Special

Image: Suppler and segarate
Image: Special

Image: Suppler and segarate
Image: Special

Image: Suppler and segarate
Image: Special

Image: Special
Image: Special

Image: Special
Image: Special

Image: Special
Image: Special

Image: Special
Image: Special

Image: Special
Image: Special

Image: Special
Image: Special

Image: Special
Image: Special

Image: Special
Image: Special

Image: Special
Image: Special

Image: Special
Image: Special

Image: Special
Image: Special

Image: Special
Image: Special

Image: Special
Image: Special

Image: Special
Image: Special

Image: Special
Image: Special

Image: Special
Image: Special

Image: Special
Image: Special

Image: Special
Image: Special

Image: Special
Image: Special

Image: Special
Image: Special

Image: Special
Image: Special

Image: Special
Image: Special

Image: Special
Image: Special

Image: Special
Image: Special

Image: Special
Image: Sp</sup> 

2. Double-click on a master list to open it (or create a new master list):

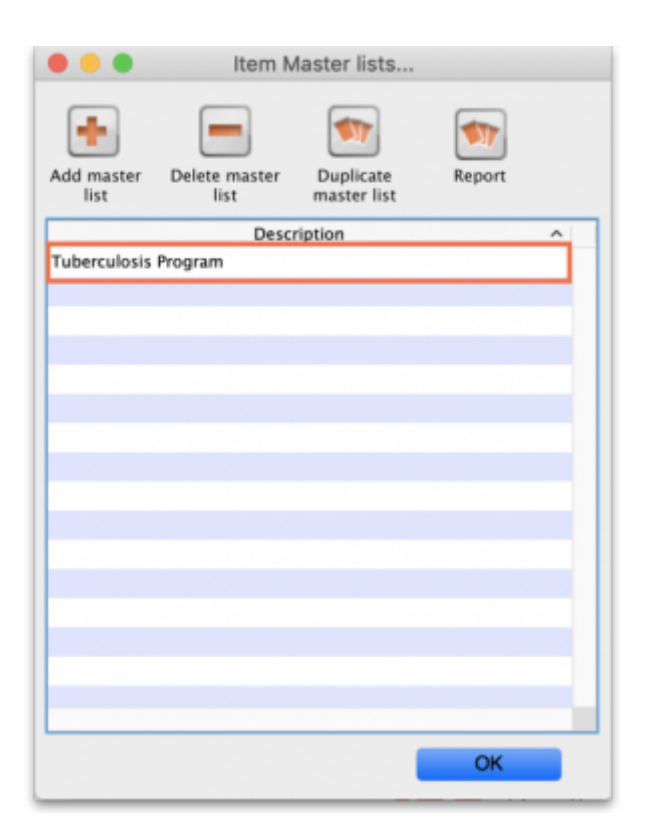

3. The Master list details window opens. Click on the **Program Settings** tab:

| Note     |                                        |         |              |                |              |               |
|----------|----------------------------------------|---------|--------------|----------------|--------------|---------------|
|          |                                        |         |              |                |              |               |
|          | annual and a second second second      | line    |              |                |              |               |
| -        | tomatically add new items to this mast | er list | Tags Proc    | ram Settings   |              |               |
|          |                                        | and by  | 1095         | -un seconds    |              |               |
| +        | - 5                                    | 1       | (III)        |                | (            | Ŧ.            |
| Add item | Delete Item(s) Save Sort order         | Copy to | o clipboard  |                | Imp          | ort item list |
| Code     | Item name                              | Unit    | Item departm | Item category  | Imprest Quan | Price         |
| 1i7p4t   | Rifamp 150mg, isyrazin 400mg tab       | ea      |              | 6.6.1 Adicines | 400          | 0             |
| 1i1p5t   | Rifamp. 150mg,yrazin 500mg tab         | ea      |              | 6.6.1 Adicines | 250          | 0             |
| ri1is1t  | Rifampicin 150miazid 150mg tab         | ea      |              | 6.6.1 Adicines | 500          | 0             |
| ri1is7t  | Rifampicin 150mniazid 75mg tab         | ea      |              | 6.6.1 Adicines | 300          | 0             |
| rif150t  | Rifampicin 150mg tab/cap               | ea      |              | 6.2.3 Adicines | 200          | 0             |
| ri3is1t  | Rifampicin 300miazid 150mg tab         | ea      |              | 6.6.1 Adicines | 400          | 0             |
| rif300t  | Rifampicin 300mg tab/cap               | ea      |              | 6.2.3 Adicines | 500          | 0             |
| islet4t  | Isoniazid 150mgol hcl 400mg tab        | ea      |              |                | 600          | 0             |
| iso300t  | Isoniazid 300mg tab                    | ea      |              |                | 300          | 0             |
| eth400t  | Ethambutol hydrochloride 400mg tab     | ea      |              | 6.6.1 Adicines | 500          | 0             |
| pyr400t  | Pyrazinamide 400mg tab                 | ea      |              |                | 500          | 0             |
|          |                                        |         |              |                |              |               |
|          |                                        |         |              |                |              |               |
|          |                                        |         |              |                |              |               |
|          |                                        |         |              |                |              |               |
|          |                                        |         |              |                |              |               |
|          |                                        |         |              |                |              |               |
|          |                                        |         |              |                |              |               |
|          |                                        |         |              |                |              |               |

4. This shows all the settings available for a program:

|                                                    |                                                     |                                         | Add item m     | aster list   |                |                    |              |
|----------------------------------------------------|-----------------------------------------------------|-----------------------------------------|----------------|--------------|----------------|--------------------|--------------|
| Description Test master                            | list                                                |                                         |                |              |                | Created date: 17/1 | 0/2024       |
| Note                                               |                                                     |                                         |                |              |                | Created by: mSu    | pply Support |
| Discount % 0<br>Automati<br>This mas<br>Is default | ically add new<br>ter list is a pat<br>t price list | items to this master list<br>tient list |                |              |                |                    |              |
| This master list is a suspense                     |                                                     | Items                                   | In use by Tags | Program Sett | ings           |                    |              |
| al MIS integration code                            | m                                                   | HIV program                             |                | Immune       | sation program |                    |              |
| Carlo integration code [                           |                                                     |                                         |                |              |                |                    | + =          |
| ogram tags<br>Tag                                  |                                                     | :                                       | E.             |              |                |                    |              |
| Period schedule                                    |                                                     |                                         | _              |              |                |                    |              |
| Order types                                        |                                                     |                                         |                |              | 75             | P                  | _            |
| Name                                               | Type                                                | Max. orders per period                  | Max MUS        | Max. lines   | Threshold MUS  | Emergency          | 1            |
|                                                    |                                                     |                                         |                |              |                |                    |              |
|                                                    |                                                     |                                         |                |              |                |                    |              |
|                                                    |                                                     |                                         |                |              |                |                    |              |
|                                                    |                                                     |                                         |                |              |                |                    |              |
|                                                    |                                                     |                                         |                |              |                |                    | _            |
| gimen data                                         |                                                     |                                         |                |              |                |                    |              |
|                                                    |                                                     |                                         |                |              |                |                    |              |
| Code                                               | N                                                   | атне                                    |                | Туре         |                | Default            | -            |
|                                                    |                                                     |                                         |                |              |                |                    | 0            |
|                                                    |                                                     |                                         |                |              |                |                    |              |
|                                                    |                                                     |                                         |                |              |                |                    |              |
|                                                    |                                                     |                                         |                |              |                |                    |              |
|                                                    |                                                     |                                         |                |              |                |                    |              |
|                                                    |                                                     |                                         |                |              |                |                    |              |
|                                                    |                                                     |                                         |                |              |                |                    |              |
|                                                    |                                                     |                                         |                |              |                |                    |              |
|                                                    |                                                     |                                         |                |              |                |                    |              |
|                                                    |                                                     |                                         |                |              |                |                    |              |

5. Tick the **This master list is a program** checkbox to enable the program based features for this master list.

- Create a *Store tag* for the program by clicking on the 🛃 button just above the *Store tag* section.
- The Tag field will be automatically populated with a new tag. Edit this new tag name and click on the Subutton.
- The field then becomes a drop down list which will contain any existing name tags for you to select. The tick button also becomes a modify button **I**. If you click it you will be able to edit the tag name you just entered.
- When you click on the **OK** button any new tags you have created will be saved and will appear in the name tags list (see the 5.05. Name tags page for details). Note, you can edit the tags entered here **until** you close this window. After that, you cannot edit existing ones, you can only delete them and add new ones.

Any customers or stores that have a name tag matching the tag you set here will be able to use this **program** and the **schedule** you have set for that tag.

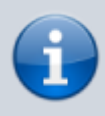

You can define multiple tags for each program.

For each tag, you set up both a **schedule** and and order types- so for one program, you can have different facilities on different schedules

6. Select the **Period Schedule** from the dropdown list (you must have set the periods up first):

| •••                           |                  |                      |             |                        |      |              |      |   |
|-------------------------------|------------------|----------------------|-------------|------------------------|------|--------------|------|---|
| Description<br>Note           | Tuberculosis Pr  | ogram                |             |                        |      |              |      |   |
| A                             | itomatically add | l new items<br>gram  | to this mas | ster list<br>In use by | Tags | Program Sett | ings |   |
| eLMIS in<br>Store tags        | tegration code   |                      |             |                        |      |              |      | • |
| Tag<br>Period se<br>Order typ | chedule<br>pes   | TBprogram<br>Monthly | n           |                        | 0    |              |      |   |

7. For each period schedule, one or more **Order Types** can be created - these set the parameters for program requisitions. Add order types by clicking the plus icon.

- 8. Give each order type a unique name and set its parameters:
  - Emergency: check this box if the order type is for emergencies.
  - Max orders per period: maximum number of orders that can be placed in a given period.
  - Max MOS: maximum number of months' stock to be kept for each item. Used in the calculation of the suggested amount to order.
  - **Threshold MOS:** items with a number of months' stock less than this value will appear in the order by default.
  - **Max lines:** maximum number of items allowed to be ordered for an emergency order (default = 5); an alert will appear if the user tries to exceed the maximum number of items allowed.

|         | 1994       | max. orders per period |      | ALL HITS | The second most | energency | 1.0 |  |
|---------|------------|------------------------|------|----------|-----------------|-----------|-----|--|
|         | Order type |                        | 3.0  | 5        | 1.0             | 4         |     |  |
|         | Order type | 1                      | 3.0  |          | 1.0             |           |     |  |
|         |            |                        |      |          |                 |           | _   |  |
|         |            |                        |      |          |                 |           | _   |  |
|         |            |                        |      |          |                 |           |     |  |
|         |            |                        |      |          |                 |           |     |  |
|         |            |                        |      |          |                 |           |     |  |
|         |            |                        |      |          |                 |           |     |  |
|         |            |                        |      |          |                 |           |     |  |
| en uata |            |                        |      |          |                 |           |     |  |
|         |            |                        |      |          |                 |           |     |  |
| Cod     | le         | Name                   | Type | Default  | Is Re           | quired?   | -   |  |
|         |            |                        |      |          |                 |           |     |  |
|         |            |                        |      |          |                 |           |     |  |
|         |            |                        |      |          |                 |           | _   |  |
|         |            |                        |      |          |                 |           | _   |  |
|         |            |                        |      |          |                 |           |     |  |
|         |            |                        |      |          |                 |           |     |  |
|         |            |                        |      |          |                 |           |     |  |
|         |            |                        |      |          |                 |           |     |  |
|         |            |                        |      |          |                 |           |     |  |
|         |            |                        |      |          |                 |           |     |  |
|         |            |                        |      |          |                 |           |     |  |
|         |            |                        |      |          |                 |           |     |  |
|         |            |                        |      |          |                 |           |     |  |
|         |            |                        |      |          |                 |           |     |  |

#### 4.05.02. Adding indicators to a program

Indicators are used for reporting on the performance of programs (drug regimens). Each indicator value provides data on a metric for a particular store and regimen over a given period. Indicator values are recorded while creating a program requisition.

Indicators allow an organisation to analyse regimen performance and determine what further data should be collected, stored and processed.

To add indicators to a program:

- Open the program via the **Master List** (Click on the **Master list** icon on the *Item* tab of the Navigator).
- Click on the **Program Settings** tab.
- In the **Regimen Data** table add fields for the data that should be provided to the supplier with each program requisition e.g. the number of patients treated.
- Check the **HIV program** checkbox if you want a fixed set of HIV-related indicators to be entered for this program.
- If the customer **must** provide this information for supply to occur, tick the **Is required?** box to make this a mandatory requirement.

| Description Test mast                      | er list                                                   |                                        |               |              |                  | Created date: 17/1<br>Created by: mSug | 0/2024<br>oply Support |
|--------------------------------------------|-----------------------------------------------------------|----------------------------------------|---------------|--------------|------------------|----------------------------------------|------------------------|
| Discount % 0<br>Autom<br>This m<br>Is defa | atically add new<br>aster list is a pat<br>ult price list | items to this master list<br>ient list | a use by Taos | Pengram Sett | line             |                                        |                        |
| This master list is a prog                 | Iram                                                      | HIV program                            | n and by rage | Immunit      | sation program   |                                        |                        |
| eLMIS integration code                     | )                                                         |                                        |               |              |                  |                                        | •                      |
| ogram tags<br>Tag<br>Period schedule       |                                                           | ¢0                                     |               |              |                  |                                        |                        |
| Order types                                | Trees                                                     | Max, and an available                  | Mar 1406      | Mary France  | These shald 1405 | Emacara                                |                        |
|                                            |                                                           |                                        |               |              |                  |                                        |                        |
| egimen data                                |                                                           |                                        |               |              |                  |                                        |                        |
| Code                                       | N                                                         | LITTE                                  |               | Туре         |                  | Default                                | -                      |
|                                            |                                                           |                                        |               |              |                  |                                        |                        |

#### 4.05.03 Connecting a program to a store

To allow a store to place program requisitions:

1. Navigate to the **Special** tab and click on the **Stores** icon:

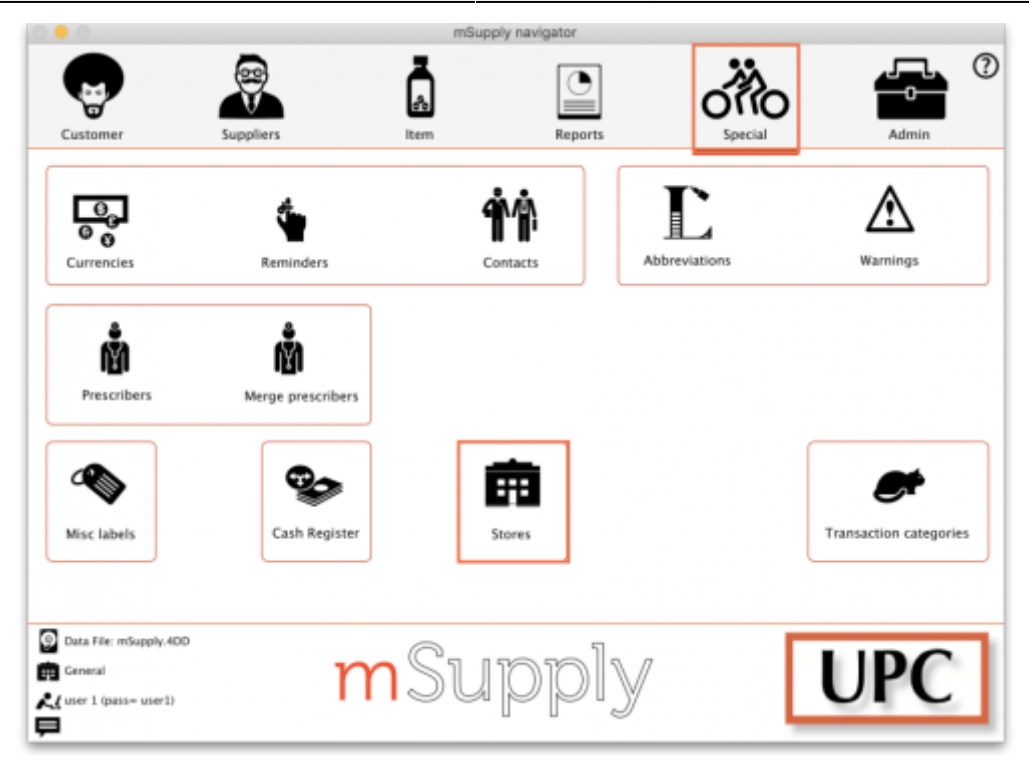

- 2. Double click on the store.
- 3. In the **Tags** field, type in the Store Tag you set for the program above then press *Tab*.

| • • •                                                                                                    |                    | Edit store         |                                |              |        |    |
|----------------------------------------------------------------------------------------------------|--------------------|--------------------|--------------------------------|--------------|--------|----|
| General Warehouse                                                                                            |                    |                    |                                |              |        |    |
|                                                                                                    | General Preference | es Logo Visibility | Custom fields                  | Master lists |        |    |
| Store code GEN<br>Name General Wa<br>Organization name<br>Address line 1<br>Address line 2<br>Address line 3 | store              | Responsib          | Disable this s                 | itere        |        |    |
| Address line 5<br>Postal/Zip Code                                                                            |                    |                    | View name associ<br>this store | ated with    |        |    |
| Phone<br>Tags<br>1                                                                                           | gram X             |                    |                                |              |        |    |
|                                                                                                    |                    |                    |                                |              | Cancel | OK |

4. Click on the **Master Lists** tab, check the **Use master list** box next to the program master list to be used:

| • • •             | Edit store                               |                        |
|-------------------|------------------------------------------|------------------------|
| General Warehouse |                                          |                        |
|                   | General Preferences Logo Visibility Cust | om fields Master lists |
|                   | List                                     | Use master list        |
|                   | Tuberculosis Program                     |                        |
|                   |                                          |                        |
|                   |                                          |                        |
|                   |                                          |                        |
|                   |                                          |                        |
|                   |                                          |                        |
|                   |                                          |                        |
|                   |                                          |                        |
|                   |                                          |                        |
|                   |                                          |                        |
|                   |                                          |                        |
|                   |                                          |                        |
|                   |                                          |                        |
|                   |                                          |                        |
|                   |                                          |                        |
|                   |                                          |                        |
|                   |                                          | Court I The            |
|                   |                                          | Cancel OK              |

5. All done - the store is now connected to the program you have created so click on the **OK** button to save all the settings.

#### 4.05.04. Creating a program requisition

Once a store has been connected to a program, it can then place program requisitions:

1. In the customer store, navigate to the **Suppliers** tab and click on the **Internal Orders** icon:

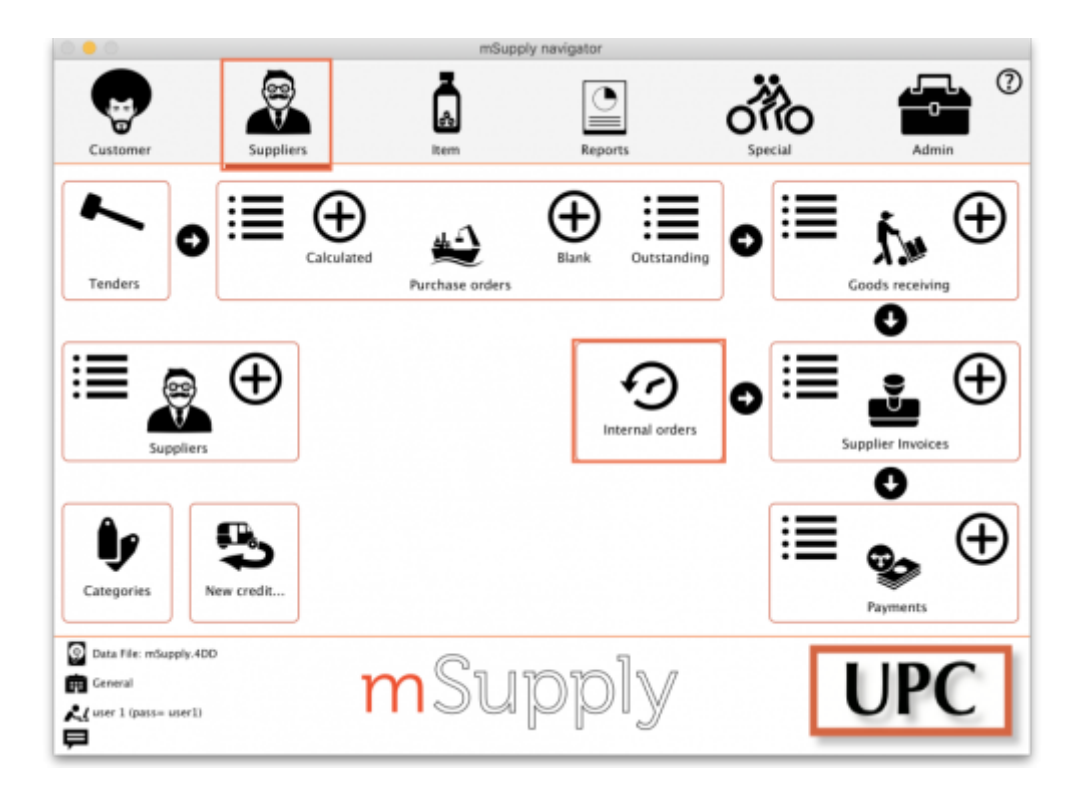

2. Click **New Internal Order**. When a store uses programs, they will have the option to create a **Program** order or **General** (regular) order:

|                  | New internal order                  |
|------------------|-------------------------------------|
| Order type       |                                     |
| Pro              | ogram O General O                   |
| Order details    |                                     |
| Program          | Tuberculosis Program 🗘              |
| Requisition type | Normal order                        |
| Supplier         | First, enter a supplying store name |
| Period           | January 2020                        |
|                  | Start date 1/1/20                   |
|                  | End date 31/1/20                    |
|                  | Cancel                              |

Check the **Program** button to create a program requisition.

3. In the **Order Details** section, select the **Program**, **Requisition Type** and **Period** from the dropdown lists. Enter the **Supplier** by typing the first few letters, pressing *Tab* and selecting the supplier from the list of those starting with what you typed. These details need to be entered sequentially as the program uses them to determine the requisition type, which in turn determines the period.

The **maximum number of program orders** that can be requested within a given period is set when the program is created (*Max. orders per period*).

If you try to create another order for the same period which **exceeds the maximum number**, an error message will appear and you will not be able to proceed.

4. Click **OK** to generate an internal order with all the items listed in the program master list. The details relating to the program order are in the top left. Review the data in the table, then enter the quantity of stock to be ordered in the **User requested quantity** column:

| optier Central Medical Stores<br>dates 22/10/19 Back<br>gram Tubercolleals Program<br>rape Repute<br>lenied January 2020<br>ream 1/3/20 To: 31/1/20 | CM5<br>Filter                                                                                                    | items (The                                                                                                    | Raferer<br>Comm<br>Max M<br>Threshold M                                                                                                    | nce<br>ent<br>105 3.0<br>105 1.0                                                                                                    | Hide stor                                                                                                    |                                                                                                    |                                                                                                    | KD :<br>Status :<br>Type :                                                                                                    | 5<br>59<br>Inquest                                                                                                    |
|----------------------------------------------------------------------------------------------------|----------------------------------------------------------------------------------------------------|----------------------------------------------------------------------------------------------------|----------------------------------------------------------------------------------------------------|----------------------------------------------------------------------------------------------------|----------------------------------------------------------------------------------------------------|----------------------------------------------------------------------------------------------------|----------------------------------------------------------------------------------------------------|----------------------------------------------------------------------------------------------------|----------------------------------------------------------------------------------------------------|
| r date 22/10/19 Black<br>gram Tubercoleals Program<br>rape Repute<br>femal January 2020<br>ream 1/1/20 To: 31/1/20                                  | Filter                                                                                                    | items (Title                                                                                                    | Comm<br>Max M<br>Threshold M                                                                                                    | ent<br>105 3.0<br>105 1.0                                                                                                    | Hide stor                                                                                                    |                                                                                                    |                                                                                                    | Status :<br>Type :                                                                                                    | 59<br>request                                                                                                    |
| spran Tuberculasis Pregram<br>rope Regular<br>terind January 2010<br>room 1/1/20 To: 31/1/20                                                        | Filter                                                                                                    | items 711                                                                                                    | Hax M<br>Threshold M                                                                                                    | IOS 3.0                                                                                                    | Hide stor                                                                                                    |                                                                                                    |                                                                                                    | Type :                                                                                                    | request                                                                                                    |
| rispe Regular<br>rispe Regular<br>indi January 2020<br>inan : 1/1/20 To: 31/1/20                                                                    | Filter                                                                                                    | itens (The                                                                                                    | Threshold M                                                                                                    | 05 1.0                                                                                                    | Hide stor                                                                                                    |                                                                                                    |                                                                                                    |                                                                                                    |                                                                                                    |
| r tope Regular<br>Initiad Jamuary 2020<br>Irean : Er/1/20 To: 31/1/20                                                                               | Filter                                                                                                    | items (711                                                                                                    | Threshold M                                                                                                    | 05 1.0                                                                                                    | Hide store                                                                                                    |                                                                                                    |                                                                                                    | Franciskan (                                                                                                    | 22/10/10                                                                                                    |
| Termel January 2020<br>Termi: 1/1/20 Te: 31/1/20                                                                                                    | Filter                                                                                                    | itens 🖂                                                                                                    |                                                                                                    |                                                                                                    |                                                                                                    | k over threshold                                                                                                    | -                                                                                                    | crey oase :                                                                                                    | 22110/19                                                                                                    |
| rem: 1/1/20 Te: 31/1/20                                                                                                    | Filter                                                                                                    | items (111                                                                                                    |                                                                                                    |                                                                                                    |                                                                                                    |                                                                                                    | _                                                                                                    | Externed by :                                                                                                    | user 1 (pass= us                                                                                                    |
|                                                                                                    |                                                                                                    |                                                                                                    |                                                                                                    |                                                                                                    |                                                                                                    |                                                                                                    | Print                                                                                                    | Store                                                                                                    | General                                                                                                    |
|                                                                                                    |                                                                                                    |                                                                                                    | Data                                                                                                    | ertry Leg                                                                                                    | Custom                                                                                                    | data .                                                                                                    |                                                                                                    |                                                                                                    |                                                                                                    |
| code item name                                                                                                    | Unit                                                                                                    | Our<br>stock<br>on<br>hand                                                                                                    | Average<br>monthly<br>consump                                                                                                    | Menths<br>of stock                                                                                                    | Calculated quantity                                                                                                    | User<br>requested<br>quantity                                                                                                    | Comment                                                                                                    |                                                                                                    |                                                                                                    |
| Rifamp 150mg, is yrazin 400mg tab                                                                                                    | 44                                                                                                    |                                                                                                    | 0                                                                                                    | 0                                                                                                    |                                                                                                    | 20                                                                                                    |                                                                                                    |                                                                                                    |                                                                                                    |
| Rifamp. 150mg, is., parazin 500mg tab                                                                                                    | 44                                                                                                    |                                                                                                    | 0                                                                                                    | 0                                                                                                    |                                                                                                    | 30                                                                                                    |                                                                                                    |                                                                                                    |                                                                                                    |
| Rifampicin 150mg pniazid 150mg tab                                                                                                    | 44                                                                                                    |                                                                                                    | 0 0                                                                                                    | 0                                                                                                    |                                                                                                    | 40                                                                                                    |                                                                                                    |                                                                                                    |                                                                                                    |
| Rifampicin 150msoniazid 75mg tab                                                                                                    | 44                                                                                                    |                                                                                                    | 0                                                                                                    | 0                                                                                                    |                                                                                                    | 100                                                                                                    |                                                                                                    |                                                                                                    |                                                                                                    |
| Rifampicin 150mg tab/cap                                                                                                    | ea                                                                                                    |                                                                                                    | 0                                                                                                    | 0                                                                                                    |                                                                                                    | 50                                                                                                    |                                                                                                    |                                                                                                    |                                                                                                    |
| Rifampikin 300mgoniazid 150mg tab                                                                                                    | 44                                                                                                    | 4                                                                                                    | 0                                                                                                    | 0                                                                                                    | 0                                                                                                    | 60                                                                                                    |                                                                                                    |                                                                                                    |                                                                                                    |
| Rifampicin 300mg tab/cap                                                                                                    | 44                                                                                                    |                                                                                                    | 0                                                                                                    | 0                                                                                                    |                                                                                                    | 100                                                                                                    |                                                                                                    |                                                                                                    |                                                                                                    |
| tsoniazid 150mg +tol hcl 400mg tab                                                                                                    | 48                                                                                                    | -                                                                                                    | 0                                                                                                    | 0                                                                                                    |                                                                                                    | 100                                                                                                    |                                                                                                    |                                                                                                    |                                                                                                    |
| H Isomiazid 300mg tab                                                                                                    | ea                                                                                                    | -                                                                                                    | 0                                                                                                    | 0                                                                                                    |                                                                                                    | 80                                                                                                    |                                                                                                    |                                                                                                    | _                                                                                                    |
| It Ethambutol hydrochloride 400mg tab                                                                                                    | 62                                                                                                    | 4                                                                                                    | 0                                                                                                    | 0                                                                                                    |                                                                                                    | 50                                                                                                    |                                                                                                    |                                                                                                    |                                                                                                    |
| It Pyrazinamide 400mg tab                                                                                                    | **                                                                                                    |                                                                                                    | 0                                                                                                    | 0                                                                                                    |                                                                                                    | 70                                                                                                    |                                                                                                    |                                                                                                    | _                                                                                                    |
|                                                                                                    |                                                                                                    |                                                                                                    |                                                                                                    |                                                                                                    |                                                                                                    |                                                                                                    |                                                                                                    |                                                                                                    |                                                                                                    |
|                                                                                                    |                                                                                                    |                                                                                                    |                                                                                                    |                                                                                                    |                                                                                                    |                                                                                                    |                                                                                                    |                                                                                                    |                                                                                                    |
|                                                                                                    |                                                                                                    |                                                                                                    |                                                                                                    |                                                                                                    |                                                                                                    |                                                                                                    |                                                                                                    |                                                                                                    |                                                                                                    |
|                                                                                                    |                                                                                                    |                                                                                                    |                                                                                                    |                                                                                                    |                                                                                                    |                                                                                                    | Cannai ca                                                                                                    | & Marst                                                                                                    | œ                                                                                                    |
|                                                                                                    | Riferegratin 150mg Lab/Yap<br>Riferegratin 150mg Lab/Yap<br>Riferegratin 150mg Lab/Yap<br>Isoniaziti 150mg +ol het 400mg Lab<br>Isoniaziti 150mg +ol het 400mg Lab<br>Isoniaziti 50mg Jab<br>Ethanthand Nydhocklande 400mg Lab | Rifamgacin 150mg tab/cap ea<br>Rifamgacin 300mg Lawadi 150mg tab ea<br>Brifamgacin 300mg Lawadi 150mg tab ea<br>Isonicardi 150mg -aol fold 400mg tab<br>Isonicardi 150mg cab ea<br>Isonicardi 150mg tab ea<br>Isonicardi 150mg tab ea<br>Isonicardi 150mg tab ea<br>Isonicardi 150mg tab ea | Riangosis 150ng tab/sap<br>Riangosis 150ng tab/sap<br>Rinangosis 300ng tab/sap<br>Rinangosis 300ng tab/sap<br>Isaniaziti 150ng sa, aol kci 400ng tab<br>Isaniaziti 150ng sa, aol kci 400ng tab<br>Isaniaziti 150ng sa, aol kci 400ng tab<br>Isaniaziti 150ng sa, aol kci 400ng tab<br>Isaniaziti 150ng sa, aol kci 400ng tab<br>Isaniaziti 150ng sa, aol kci 400ng tab | Rifangezin 150mg tab/sap     ee     0       Rifangezin 300mg tab/sap     ea     0       Rifangezin 300mg tab/sap     ea     0       Ibinatali 150mg tab/sap     ea     0       Ibinatali 150mg tab/sap     ea     0       Ibinatali 150mg tab/sap     ea     0       Ibinatali 150mg tab/sap     ea     0       Ibinatali 150mg tab/sap     ea     0       Ibinatali 150mg tab/sap     ea     0       Ibinatali 150mg tab/sap     ea     0       Ibinatali 150mg tab/sap     ea     0       Ibinatali 150mg tab/sap     ea     0       Ibinatali 150mg tab     ea     0 | Rfangezin 150mg tab/sap     ee     0     0       Rfangezin 300mg Lab/sap     ea     0     0       Rfangezin 300mg Lab/sap     ea     0     0       Ibiniziti 150mg sa, oh bit 400mg tab     ea     0     0       Ibiniziti 150mg sa, oh bit 400mg tab     ea     0     0       Ibiniziti 150mg sa, oh bit 400mg tab     ea     0     0       Ibiniziti 150mg sa, oh bit 400mg tab     ea     0     0       Ibiniziti 150mg sa, oh bit 400mg tab     ea     0     0       Ibiniziti 150mg sa, oh bit 400mg tab     ea     0     0 | Rfamperin 150mg tab/vap     ee     0     0       Rfamperin 300mg tab/vap     ea     0     0       Rfamperin 300mg tab/vap     ea     0     0       Ibinatali 150mg tab/vap     ea     0     0       Ibinatali 150mg tab/vap     ea     0     0       Ibinatali 150mg tab/vap     ea     0     0       Ibinatali 150mg tab/vap     ea     0     0       Ibinatali 150mg tab/vap     ea     0     0       Ibinatali 150mg tab/vap     ea     0     0       Ibinatali 150mg tab/vap     ea     0     0       Ibinatali 150mg tab/vap     ea     0     0       Ibinatali 150mg tab/vap     ea     0     0       Ibinatali 150mg tab/vap     ea     0     0       Ibinatali 150mg tab/vap     ea     0     0       Ibinatali 150mg tab/vap     ea     0     0       Ibinatali 150mg tab/vap     ea     0     0 | Rfampesin 150mg tah/sap         4a         0         0         0         50           Rfampesin 300mg tah/sap         4a         0         0         60         60           Rfampesin 300mg tah/sap         4a         0         0         0         60           Isonatali 150mg tah         4a         0         0         0         100           Isonatali 150mg tah         4a         0         0         0         100           Isonatali 150mg tah         4a         0         0         0         100           Isonatali 150mg tah         4a         0         0         0         100           Isonatali 150mg tah         4a         0         0         0         100           Isonatali 150mg tah         4a         0         0         0         50           ISonatali 150mg tah         4a         0         0         0         70           ISonatali 150mg tah         4a         0         0         0         70           ISonatali 150mg tah         4a         0         0         0         70           ISonatali 150mg tah         4a         0         0         0         70 | Manupath 150mg Mah/tap         ea         0         0         0         50           Manupath 150mg Mah/tap         ea         0         0         0         60           Manupath 150mg Lab         ea         0         0         0         60           Manupath 150mg Lab         ea         0         0         0         60           Bandard 150mg Lab         ea         0         0         0         100           Issected 150mg Lab         ea         0         0         0         100           Issected 150mg Lab         ea         0         0         0         100           Issected 150mg Lab         ea         0         0         0         100           Issected 150mg Lab         ea         0         0         0         100           Praxmanite 400mg Lab         ea         0         0         0         20 | Mampsin Stong tab/tap       ta       0       0       0       10         Mampsin Stong tab/tap       ta       0       0       0       60         Binstaid Stong tab/tap       ta       0       0       0       100         Isstatid Stong tab/tap       ta       0       0       0       100         Isstatid Stong tab/tap       ta       0       0       0       100         Isstatid Stong tab/tap       ta       0       0       0       100         Isstatid Stong tab       ta       0       0       0       100         Isstatid Stong tab       ta       0       0       0       100         Isstatid Stong tab       ta       0       0       0       100         Isstatid Stong tab       ta       0       0       0       100         Praztnamite 400ng tab       ta       0       0       0       20         Interview       isstatid Stong tab       ta       0       0       100         Interview       isstatid Stong tab       ta       0       0       20       20         Interview       isstatid Stong tab       ta       0       0       0 <td< td=""></td<> |

5. Click the **Indicators** tab to enter the additional data defined for the program:

| Order type Ord<br>Period DBC<br>From : 1/1 | er type<br>Embre 2018<br>2/18 Te: 31/ | 12/18                  | Max MOS 1<br>Threshold MOS 1 | La Hide stock over      | r threshold           |                       | Entry date :<br>Entered by :<br>Store: | 24/01/20<br>Admin<br>mobile |
|--------------------------------------------|---------------------------------------|------------------------|------------------------------|-------------------------|-----------------------|-----------------------|----------------------------------------|-----------------------------|
| Name                                       | Code                                  | Malacet                | Data entr                    | y Log Indication        | Commentation          |                       |                                        |                             |
| Regimen Data Name                          | Regimen Code1                         | 0                      |                              |                         |                       |                       |                                        |                             |
| Description                                | Code                                  | Patients adultes repus | Patients enfants regus       | Patient stable adulte v | Patient stable enfant | Nouvelle inclusion ad | Nouvelle inclusion en                  |                             |
| Régime Aère Ligne                          | AZT/ ITC/NVP                          | 0                      | 0                            | 0                       | 0                     | 0                     | 0                                      | 0                           |
| tegime A., ere Ligne                       | A2T/STC/EPV                           | 0                      | 0                            | 0                       | 0                     | 0                     | 0                                      | 0                           |
| tegime A., ere Ligne                       | ACT/STC/TOP                           | 0                      | 0                            |                         | 0                     | 0                     | 0                                      | 0                           |
| Noime A. Are Ligne                         | TDE/STC/REV                           | 0                      | 0                            |                         | 0                     | 6                     | 0                                      | 0                           |
| bigime A dre Ligne                         | TDF/XTC/LPV/r                         | 0                      | 0                            |                         | 0                     | 0                     | 0                                      | 0                           |
| bigime A. Are Ligne                        | AZT/STC/ARC                           | 0                      | 0                            | 0                       | 0                     | 0                     | 0                                      | 0                           |
| Régime A., ère Ligne                       | ABC/3TC/NVP                           | 0                      | 0                            | 0                       | 0                     | 0                     | 0                                      | 0                           |
| Régime A., ère Ligne                       | ABC/STC/LPV/r                         | 0                      | 0                            | 0                       | 0                     | 0                     | 0                                      | 0                           |
| Régime A., ère Ligne                       | ABC/3TC/EFV                           | 0                      | 0                            | 0                       | 0                     | 0                     | 0                                      | 0                           |
|                                            |                                       |                        |                              |                         |                       |                       |                                        |                             |

This data will be sent to the supplier with the requisition when the requisition is finalised.

6. To send the program requisition to the supplier, return to the **Data Entry** tab, check the **Finalise** box and click **OK**.

| Supplier Central N<br>Order date 32/10/10<br>Program Tablescu<br>Order type Reputer<br>Period January 2<br>Prese 1/1/20 | Adical Stores<br>9 Mark<br>Rosis Program<br>1020<br>Te: 31/3/20 | CMS<br>Filter | Rems 📧                     | Refere<br>Carner<br>Max N<br>Threshold N<br>or by Non sur | est<br>CS 3.0<br>CS 1.0       | Hule stor              | k over threshold              |          | ID : 5<br>Status : sg<br>Type : request<br>Drity date : 22/10/19<br>Entered by   uper 1 (passe |
|----------------------------------------------------------------------------------------------------|-----------------------------------------------------------------|---------------|----------------------------|-----------------------------------------------------------|-------------------------------|------------------------|-------------------------------|----------|------------------------------------------------------------------------------------------------|
| Order date 22/10/19<br>Program Taberca<br>Order type Regular<br>Period January 2<br>Prove 1/1/20                        | 9 Black<br>kosis Program<br>1820<br>Te: 31/1/20                 | Filter        | Rems 🖂                     | Carner<br>Max N<br>Threshold N<br>or by Item nar          | KOS 3.0<br>KOS 3.0<br>KOS 1.0 | Hide stoc              | k over threshold              |          | Status : sg<br>Type : request<br>Entry date : 22/10/19<br>Entered by   user 1 (pass=           |
| Program Tubercu<br>Order type Regular<br>Period January 2<br>Prom 1 1/1/20                                              | losis Program<br>1820<br>Te: 31/3/20                            | Filter        | Rems 🖂                     | Max N<br>Threshold N<br>or by Item nar                    | KDS 3.0<br>KDS 1.0            | Hide stoc              | k over threshold              |          | Type : request<br>Entry date : 22/10/19<br>Entered by : user 1 (passe                          |
| Order type Regular<br>Period January 2<br>Prom 1 1/1/20                                                                 | 1020<br>Te: 31/1/20                                             | Filter        | Rems 🔁                     | Threshold W                                               | OS 1.0                        | Hide stoc              | k over threshold              | -        | Entry date : 22/10/19<br>Entered by I upar 1 (passe                                            |
| Period January 2<br>Prom : 1/1/20                                                                                       | 120<br>Te: 31/1/20                                              | Filter        | Rems 🖂                     | Threshold W                                               | OS 1.0                        | Hide stoc              | k over threshold              | <u> </u> | Entered by Luser 1 (passes                                                                     |
| Prom : 1/1/20                                                                                                    | Te: 31/1/20                                                     | Filter        | items 🖂                    | er by item nar                                            | ne or code                    |                        |                               |          |                                                                                                |
| U., Item code                                                                                                    |                                                                 | 1.000         |                            |                                                           |                               |                        |                               | Print    | Dama Connect                                                                                   |
| Li Bern code                                                                                                    |                                                                 |               |                            | Oara                                                      | erery Log                     | Custom                 | data                          |          |                                                                                                |
|                                                                                                    | bers name                                                       | Unit          | Our<br>steck<br>on<br>hand | Average monthly consump                                   | Months<br>of stock            | Calculated<br>quantity | User<br>requested<br>quantity | Comment  |                                                                                                |
| 1 r107p4t Ritamp 1                                                                                                    | Somo, is snapin 400mg tab                                       | 68            |                            | 0 0                                                       | 0                             | 0                      | 20                            |          |                                                                                                |
| 2 r1i1p51 Rdamp.                                                                                                    | 150mg, ispyrazin 500mg tab                                      | 68            | (                          | 0 0                                                       | 0                             | 0                      | 30                            |          |                                                                                                |
| 3 rilis3t Rifampic                                                                                                    | in 150mg. oniazid 150mg tab                                     |               | 6                          | 0 0                                                       | 0                             | 0                      | -40                           |          |                                                                                                |
| 4 rilis7t Rifampic                                                                                                    | in 150msoniazid 75mg tab                                        |               | (                          | 0 0                                                       | 0                             | 0                      | 300                           |          |                                                                                                |
| 5 rif150t Rifampic                                                                                                    | in 150mg tab/cap                                                | 68            | (                          | 0 0                                                       | 0                             | 0                      | 50                            |          |                                                                                                |
| 6 ri3is31 Rifampic                                                                                                    | in 300mgoniazid 150mg tab                                       | 6.8           | (                          | 0 0                                                       | 0                             | 0                      | 60                            |          |                                                                                                |
| 7 rif300t Rifampic                                                                                                    | cin 300mg tab/cap                                               | 6.5           |                            | 0 0                                                       | 0                             | 0                      | 300                           |          |                                                                                                |
| 8 islet4t Isoniazio                                                                                                    | d 150mg +tol hcl 400mg tab                                      |               | (                          | 0 0                                                       | 0                             | 0                      | 300                           |          |                                                                                                |
| 9 iso300t Isoniazio                                                                                                    | J 300mg tab                                                     | 68            | (                          | 0 0                                                       | 0                             | 0                      | 80                            |          |                                                                                                |
| 10 eth400t Ethambs                                                                                                    | abl hydrochloride 400mg tab                                     | 68            | (                          | 0 0                                                       | 0                             | 0                      | 50                            |          |                                                                                                |
| 11 pyr400t Pyrazina                                                                                                    | mide 400mg tab                                                  | 48            |                            | 0 0                                                       | 0                             | 0                      | 70                            |          |                                                                                                |
|                                                                                                    |                                                                 |               |                            |                                                           |                               |                        |                               |          |                                                                                                |
|                                                                                                    |                                                                 |               |                            |                                                           |                               |                        |                               |          |                                                                                                |
|                                                                                                    |                                                                 |               |                            |                                                           |                               |                        |                               |          |                                                                                                |

#### 4.05.05. Creating a program stocktake

Creating a stocktake with items from a particular program is just the same as creating a normal stocktake. The only difference is that you select the program in the **Master list** (or **Program**) filter:

1. Navigate to the Item tab and click the Stocktakes icon:

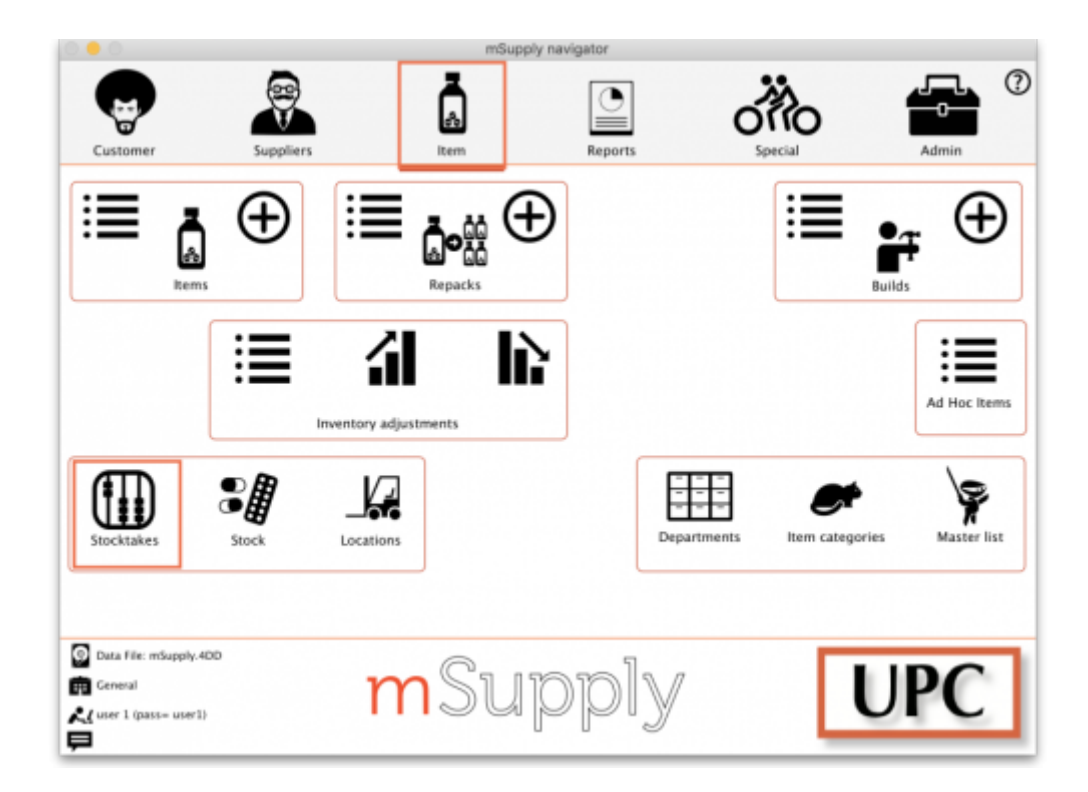

2. The list of stocktakes window opens. Click the New Stocktake icon:

|                |                      | Stocktake         | list            |        |         |
|----------------|----------------------|-------------------|-----------------|--------|---------|
| +              | +                    |                   |                 |        |         |
| New stock take | New blank stock take | Delete stock take |                 | Show:  | Current |
| ID             | Description          |                   | Stock take date | Status | Program |
|                |                      |                   |                 |        |         |
|                |                      |                   |                 |        |         |
|                |                      |                   |                 |        |         |
|                |                      |                   |                 |        |         |
|                |                      |                   |                 |        |         |
|                |                      |                   |                 |        |         |
|                |                      |                   |                 |        |         |
|                |                      |                   |                 |        |         |
|                |                      |                   |                 |        |         |
|                |                      |                   |                 |        |         |
|                |                      |                   |                 |        |         |
|                |                      |                   |                 |        |         |
|                |                      |                   |                 |        |         |
|                |                      |                   |                 |        |         |
|                |                      |                   |                 |        |         |
|                |                      |                   |                 |        |         |
|                |                      |                   |                 |        | ОК      |

3. Select the program from the **Program is** (or **Master list is**) dropdown menu and click the **OK** button to pre-populate your stocktake with items from the program:

| Search for it | ems whose      |                 |         |                    |   |
|---------------|----------------|-----------------|---------|--------------------|---|
| Item code     | 0              | starts with     | 0       |                    |   |
| and           | ٥              | Category 1 ᅌ    | is      |                    |   |
| and           | ٥              | VEN category is |         | Don't Care         | ł |
| and           | ٢              | Department is   |         | Don't Care         | ł |
| And           |                | Program is      |         | Tuberculosis Prog. |   |
| And           | Stock location | equals          | ٥       |                    |   |
| And           | Expiry date    | is on or before | 0       | 00/00/00           |   |
| Ra            | andomly select | 0 items fro     | ım retu | irned list.        |   |
|               |                |                 |         |                    |   |

Note: To further refine the selection of stock appearing in the stocktake you can also select other filter items at the same time.

# For detailed information on how to complete the stocktake, refer to the 4.17. Stocktakes section.

Tip: In your stocktakes list, you can easily identify program stocktakes by referring to the **Program** column:

| stock take           | New blank stock take Delete | stock take      | Show:  | Current              |
|----------------------|-----------------------------|-----------------|--------|----------------------|
| D                    | Description                 | Stock take date | Status | Program              |
| 2 22/10/19           | Stocktake                   | 22/10/19        | fn     | Tuberculosis Program |
| 3 22/10/19 Stocktake |                             | 22/10/19        | fn     |                      |
|                      |                             |                 |        |                      |
|                      |                             |                 |        |                      |
|                      |                             |                 |        |                      |
|                      |                             |                 |        |                      |
|                      |                             |                 |        |                      |
|                      |                             |                 |        |                      |
|                      |                             |                 |        |                      |
|                      |                             |                 |        |                      |
|                      |                             |                 |        |                      |
|                      |                             |                 |        |                      |
|                      |                             |                 |        |                      |
|                      |                             |                 |        |                      |
|                      |                             |                 |        |                      |
|                      |                             |                 |        |                      |
|                      |                             |                 |        |                      |
|                      |                             |                 |        |                      |
|                      |                             |                 |        |                      |
|                      |                             |                 |        |                      |

Previous: 4.04. Item master lists | | Next: 4.06. Stock locations and location types

From: https://docs.msupply.org.nz/ - **mSupply documentation wiki** 

Permanent link: https://docs.msupply.org.nz/items:programs?rev=1645434214

Last update: 2022/02/21 09:03

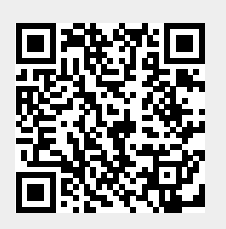